# SETMA's Disease Management tools For *Diabetes, Hypertension and Lipids* Used for patient activation and engagement via written Plans of Care and Treatment Plans

Providing our patients a written, personalized Treatment Plan and Plan of Care is a critical aspect in patient activation and engagement. These documents serve as a "baton" which empowers the patient to care for themselves. The following poster which appears in all SETMA's examination rooms and a framed copy of which appears in all public places at SETMA symbolizes the "baton."

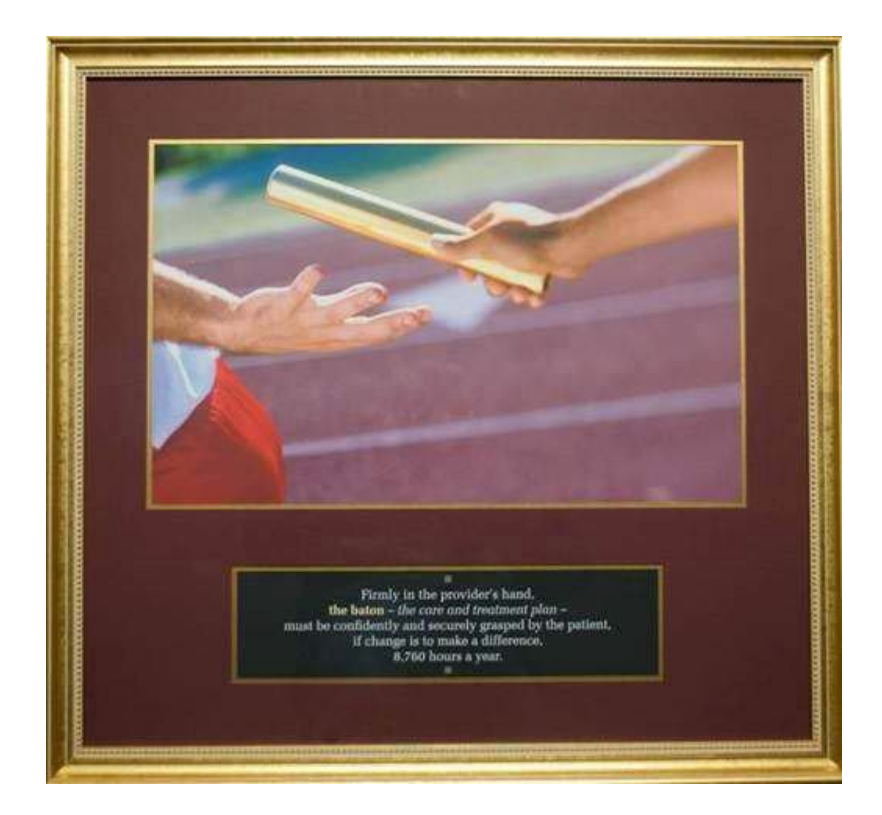

#### Firmly in the providers hand --The baton - the care and treatment plan Must be confidently and securely grasped by the patient, If change is to make a difference 8,760 hours a year.

The poster illustrates:

- 1. That the healthcare-team relationship, which exists between the patient and the healthcare provider, is key to the success of the outcome of quality healthcare.
- 2. That the plan of care and treatment plan, the "baton," is the engine through which the knowledge and power of the healthcare team is transmitted and sustained.
- 3. That the means of transfer of the "baton" which has been developed by the healthcare team is a coordinated effort between the provider and the patient.
- 4. That typically the healthcare provider knows and understands the patient's healthcare plan of care and the treatment plan, but that without its transfer to the patient, the provider's knowledge is useless to the patient.
- 5. That the imperative for the plan the "baton" is that it be transferred from the provider to the patient, if change in the life of the patient is going to make a difference in the patient's health.
- 6. That this transfer requires that the patient "grasps" the "baton," i.e., that the patient accepts, receives, understands and comprehends the plan, and that the patient is equipped and empowered to carry out the plan successfully.
- 7. That the patient knows that of the 8,760 hours in the year, he/she will be responsible for "carrying the baton," longer and better than any other member of the healthcare team.

The genius and the promise of the Patient-Centered Medical Home are symbolized by the "baton." Its display will continually remind the provider and will inform the patient, that to be successful, the patient's care must be coordinated, which must result in coordinated care. As we expand the scope of SETMA's Department of Care Coordination, we know that coordination begins at the points of transitions of care, and that the work of the healthcare team -- patient and provider -- is that together they evaluate, define and execute that care.

Since 2003, SETMA has been producing Follow-up Documents for each of the chronic diseases tools which we have deployed in our EMR. We have now made modifications in these tools so that the Follow-up Document have become written Treatment Plans and Plans of Care. (This tutorial addresses only the Treatment Plan and Plan of Care. For a full review of the disease management tools see the tutorial on each.)

## Assessing Cardiovascular Risk Score of Each Patient

#### SETMA's Innovative Use of the Framingham Risk

A plan of care should be founded on the patient's relative risk of disease. The best tool we have for assessing that risk, particularly cardiovascular risk is the Framingham Risk Scores. SETMA's deployment of these scores can be found at: <u>http://www.jameslhollymd.com/epm-tools/framingham-tutorial</u>. This tutorial explains the changes and use of SETMA's deployment of the 12 risk calculators published by the Framingham Heart Study. These tools are not absolute and must be used simply as an indication of potential cardiovascular and cerebrovascular risk and not as an absolute indicator of future disease.

#### If You Make a Change it Will Make a Difference

The most innovative use of the Framingham Risk Calculators were suggested by SETMA's associates at the Joslin Diabetes Center in Boston (SETMA is the only multi-specialty Affiliate of the Joslin Diabetes Center). Drs. Richard Jackson and Ken Snow, while visiting SETMA, recommended the adding of a "What If Scenario" to our display of all twelve calculators.

The concept is that we are asking patients to make changes which will not show up as benefits for decades. Of course, ignoring those changes will result in irrevocable deterioration in the patient's health over those decades. But how do you "prove" to a patient that "if you make a change, it will make a difference?" One way is with the Framingham Risk Calculators being presented to the patient with the inclusion of the changes which would result if the patient improved the elements of the risk calculator.

Even though these risk calculators are not perfect, they are still the best we have. And, it is imperative that patients know and that their provider knows what their risk is, because it is with the knowledge of the patient's cardiovascular risk that a plan of care and a treatment plan can be designed to help preserve the patient's health.

Remember, "Risk" is an attempt to determine what the future might be like which means it is imprecise. Some people with a high risk will not experience poor health and some who have low risk will. Overall, however, those with high risk will have more heart attacks and strokes than those with low risk.

#### **Dynamic Complexity**

The problem with biological systems is that change, even change which results in deterioration of your health, does not occur quickly and it often occurs without any signs or symptoms until the illness, or disease process has already caused significant damage. There is no explanation of this principle more apt to our use of "risk calculators" than Peter Senge's explanation of "dynamic complexity" in *The Fifth Discipline*.

Senge defines "dynamic complexity" as a situation "where cause and effect are subtle, and where the effects over time of interventions are not obvious." This perfectly describes the development of many disease states and the benefit of their treatment. We know that obesity causes, or contributes to most diseases including diabetes, hypertension, heart disease, cancer, etc. In these conditions, "obesity" is the cause; "cancer" is the effect, but the change is slow and is not apparent. Also, the results of treatment are very slow. Consequently, it is hard to sustain the changes necessary to eliminate the "cause," which is obesity, in order to avoid the "effect" which is cancer.

#### Shifting the Burden

There are structural problems which aggravate the obvious solutions to a business or a health problem; Senge addresses one of these and calls it "the shifting the burden." He defines "shifting the burden," as "an underlying problem generates symptoms that demand attention. But the underlying problem is difficult for people to address, either because it is obscure or costly to confront. So people 'shift the burden' of their problem to other solutions - well intentioned, easy fixes which seem extremely efficient. Unfortunately, the easier 'solutions' only ameliorate the symptoms; they leave the underlying problem unaltered. The underlying problem grows worse, unnoticed because the symptoms apparently clear up, and the system loses whatever ability it had to solve the underlying problem."

This happens in healthcare when a person looks to healthcare providers or medications to solve a problem which can only be solved by their own habits, choices, decisions and resolution. A pill, or a procedure, or a prescription is sought in order to overcome the "obesity." It will work for a short while but not long term. When it fails, more aggressive interventions are tried without addressing the fundamental problem.

#### The Quick Fix Deception

Senge's business prescription is a good one for healthcare, also. He says, "Beware the symptomatic solution, that address only the symptoms ,not fundamental causes tend to have short-term benefits at best. In the long term, the problem resurfaces and there is increased pressure for symptomatic response. Meanwhile, the capability for fundamental solutions can atrophy." Senge adds, "The 'easy solution, the 'quick fix', solves the problem temporarily, (but) a shifting of burden structure lurks behind many 'solutions (and) explains a wide range of behaviors where well-intentioned 'solutions' actually makes matters worse over the long term."

#### Senge and Medicine

The longer a person delays addressing the "real" cause of their problem, the fewer options and the fewer resources they have for dealing with the "real" cause of the problem. For instance, the longer a person fails to exercise, often resulting in gaining weight and diminishing heart function, the more difficult effective solutions will be once a person determines to improve their health. If a person continues to "shift the burden" of their own irresponsibility to another, expecting an artificial solution to relieve the burden created by the rejection of the real solution, they will never achieve their goal. In this case, the harder the patient pushes for solutions from a healthcare system which cannot solve their problem, for which a natural and obvious solution exists, the less benefit the patient will achieve. It is possible to ignore the real solutions - i.e., activity such as walking - until the knees and other joints have deteriorated and it is not possible to become active. In that case, more and more pressure is placed on the artificial system with less and less satisfaction with the results.

#### **Risk Calculators: Dynamic Complexity and Shifting the Burden**

These are the reasons for our using "risk calculators." Because in a biological system proving the benefit of fundamental solutions by waiting for the negative consequences of poor health choices is not acceptable, we use "risk calculators" to project what those poor choices will lead to. Hopefully, those risk calculators will help patients make a decision to make a change.

At SETMA's website under Your Life Your Health, twenty-two articles can be found under View Articles by Subject and by accessing Cardiovascular Disease Risk Factors.

#### What If?

Because it takes SETMA only one second (really) to calculate all twelve risk calculators, we thought we were doing great. However, when we showed this function to our new colleagues from Joslin Diabetes Center, Dr. Richard Jackson commented that these scores overstate the risk and Dr. Kenneth Snow asked if we could show the patient how their risk would be affected if they make a change in their habits? Sadly, we had to admit that we could not. That was on Tuesday November 30, 2010.

We realized that while the patient has to know their risk, to understand "dynamic complexity" and its dangers for their ignoring their health until it is too late, and to avoid "shifting the burden" of responsibility from themselves to another, their healthcare providers have a responsibility to show them that if "they make a change that it will make a difference."

#### Completing the Treatment Plan and Plan of Care

In order for the Treatment Plan and the Plan of Care to be precise and specific for each patient, it is important that you first complete the **Framingham Cardiovascular and Cerebrovascular Risk Scores** and the **Global Cardiovascular Risk Score** before using the below functions. (Note: You only have to complete the risk scores once on each visit, after which the score is displayed on all of the disease management tools and will work interactively with the Treatment Plan and Plan of Care.)

In completing the Risk Scores, you will also be fulfilling another of the NCQA Medical Home Requirements which is the assessment of the risk of future disease for patients.

## Using the Framingham Cardiovascular Risk Score

You can find the **Framingham Risk Scores calculation tools** on each of the Diabetes, Hypertension and Lipid Disease Management tools. The following illustrates its location on the Diabetes Template.

| Diabetes             | GDM O Pr     | e-Diabetes Other Mi        | Diabetes S    | ince Patient Chart Age | QTest<br>43 Sex M  | Navigation                                    |
|----------------------|--------------|----------------------------|---------------|------------------------|--------------------|-----------------------------------------------|
| Joslin Treatm        | nent Goals   | mp Diabetes Concepts       |               | Current Freque         | ency of SMBG       | <ul> <li>Diabetes</li> <li>General</li> </ul> |
| Diagnostic Criteria  | Screening Cr | iteria Evidenced-Base      | ed Recs       | Garronerroque          |                    | Return                                        |
| Adherence            |              |                            |               | 100000                 |                    | Diab Sys Review                               |
| Dental Care          | 11           | Smoker E-mail              | + 0 -         | Most Recent Labs       | Check for New Labs | Diabetic History                              |
| Dilated Eye Exam     | 11           | Metabolic Syndrome         | + 0 -         | HqA1C                  | 11                 | Diabetic motory                               |
| Flu Shot             | 11           | Energia de la Dista Casara |               | Previous               | 11                 | Eye Exam                                      |
| Foot Exam            | 11           | Framingham Risk Scores     |               |                        | 11                 | Nasopharynx                                   |
| Monofilament         | 11           | 10-Year General Risk       | %             | eAG                    |                    | Cardio Exam                                   |
| HgbA1C               | 11           | 10-Year Stroke Risk        | %             | Mean Plasma Glucose    | Insulin            |                                               |
| Pneumovax            | 11           | Global Cardio Score        | pts           | C-Peptide              | 11                 | Foot Exam                                     |
| Urinalysis           |              | Weight Management   in     | ids Managemer | Fructosamine           | 11                 | Neurological Exam                             |
| Aspirin              | Yes O No     | HPT Management Imr         | nunizations   | Cholesterol            | 11                 |                                               |
| Statin               | Yes 🔿 No     |                            |               | LDL                    | 11                 | Complications/Education                       |
| Vital Signs          | 4            | Finger Stick               |               | HDL                    | 11                 | Initiating Insulin                            |
| Height 0.00          | Waist        | Glucose                    |               | Triglycerides          | 11                 | Insulin Pump                                  |
| Weight               | Hips         | Pulse                      |               | Trig/HDL Ratio         |                    |                                               |
| BMI                  | Chest        | Blood Press                | ure           | Glucose                | 11                 | Lifestyle Changes                             |
| Body Fat %           | Abdomen      |                            | /             | Fasting                | 11                 | Diabetes Plan                                 |
| Protein Req          | Ratio        | 0.00 BP Ir                 | Diabetics     | Insulin                | 11                 | Education Devided Officer Oc                  |
| BMR                  | BER          | Vitals                     | Over Time     | HOMA-IR                |                    | Education Booklet Given Un                    |
|                      |              |                            |               | Na                     | 11                 | 11                                            |
|                      |              |                            |               | к                      | 11                 | Diabetes Education                            |
| Current SQ Insulin D | ose as of /  | Blood Suga                 | rs            | Magnesium              | 11                 | Telephone Record                              |
| Time of day Units    | ype Units    | iype mg/di                 |               | BUN                    | 11                 |                                               |
| 0.00                 | 0.00         |                            |               | Creatinine             | 11                 | Last DE / /                                   |
| 0.00                 | 0.00         |                            | Diary         | - U Microalbumin       | 11                 |                                               |
| 0.00                 | 0.00         |                            |               | Albumin/Creat          | 11                 |                                               |
| 0.00                 | 0.00         |                            |               | Urinalysis             | Labs Over Time     | Manual Lab Results                            |

This launches the following template. When this template is opened, all of the Framingham risk scores will be automatically calculated.

| Framing                           | ham Heart<br>Last Updated/Revie | Study F         | Risk Cal      | culator     | S              |                               |
|-----------------------------------|---------------------------------|-----------------|---------------|-------------|----------------|-------------------------------|
| General Cardiovascular Disea      | <u>se, 10-Year Risk</u>         | Total Points    | 16            | Total Risk  | 25.3 %         | Relative Heart Age<br>76 year |
| Real Heart Age 54 ye              | ars                             |                 |               |             |                |                               |
|                                   | WHAT IF?                        |                 |               |             |                |                               |
|                                   | All Elen                        | nents To Goal   | 10            |             | 9.4            | 54                            |
|                                   | Overall 20%                     | Improvement     | 10            |             | 9.4            | 54                            |
|                                   | Blood Pres                      | sure To Goal    | 16            |             | 25.3           | 76                            |
|                                   | L                               | ipids To Goal.  | 14            |             | 18.4           | 68                            |
|                                   | Smoking Cessation               | (if applicable) | 0             |             | N/A            | N/A                           |
|                                   |                                 |                 |               |             |                |                               |
| Clabel Cardinana andra Biala Ca   |                                 | Tatal Dalata    | 11            |             |                |                               |
| Global Cardiovascular Risk Sc     | ore                             | Total Points    | A score shove | A indicates | increased riel | of a cardiovascular aver      |
|                                   | WHAT IF?                        |                 | A SCOLE ADOVE | + indicates | increased ris  | tor a cardiovascular ever     |
|                                   |                                 |                 |               |             |                |                               |
|                                   | Overall 20%                     | Improvement     | -0.5          |             |                |                               |
|                                   | Blood Pres                      | sure To Goal    | 0.1           |             |                |                               |
|                                   | L                               | ipids To Goal.  | 3.1           |             |                |                               |
|                                   | Hgi                             | bA1c To Goal    | -0.5          |             |                |                               |
|                                   | Smoking Cessation               | (if applicable) | 0.0           |             |                |                               |
|                                   |                                 |                 |               |             |                |                               |
|                                   |                                 |                 |               |             | 40             |                               |
| Coronary Heart Disease, 10-Ye     | ear Risk                        | Total Points    | <u> </u>      | Total Risk  | 10 %           |                               |
|                                   | WHAT IF?                        |                 |               |             |                |                               |
|                                   |                                 |                 |               |             |                |                               |
|                                   |                                 |                 |               |             |                |                               |
|                                   | Overall 20%                     | Improvement     | 5             |             | 8              |                               |
|                                   | Blood Pres                      | ssure To Goal   | 8             |             | 16             |                               |
|                                   | L                               | ipids To Goal.  | 4             |             |                |                               |
|                                   | Smoking Cessation               | (if applicable) | 6             |             | 10             |                               |
|                                   |                                 |                 |               |             |                |                               |
| Coronary Heart Disease, 2-Yea     | ar Risk                         | Total Points    | 12            | Total Risk  | 1 %            |                               |
|                                   |                                 |                 |               |             |                |                               |
|                                   |                                 |                 |               |             |                |                               |
| Stroke, 10-Year Risk              |                                 | Total Points    | 9             | Total Risk  | 5 %            |                               |
|                                   | WHAT IF?                        |                 |               |             |                |                               |
|                                   |                                 |                 |               |             |                |                               |
|                                   | 0 1000                          |                 | 6             |             | 2              |                               |
|                                   | Overall 20%                     | improvement     | 11            |             |                |                               |
|                                   | Biood Pres                      | (Sure to Goal   |               |             | N/A            |                               |
|                                   | Smoking Cessation               | (ir applicable) |               |             |                |                               |
|                                   |                                 |                 |               |             |                |                               |
| Atrial Fibrillation, 10-Year Risk |                                 | Total Points    | 12            | Total Risk  | >30 %          |                               |
|                                   |                                 |                 |               |             |                |                               |
| Stroke After Atrial Fibrillation  |                                 | Total Pointe    | 5             | Total Diek  | 8 %            |                               |
| Stroke Arter Athar Hormation      |                                 | Total Folinta   |               | Total Nak   |                |                               |
|                                   |                                 |                 | 45            |             | 42             |                               |
| Stroke or Death After Atrial Fi   | brillation                      | Total Points    | 15            | Total Risk  | 12 %           |                               |
|                                   |                                 |                 |               |             |                |                               |
|                                   |                                 |                 |               |             |                |                               |
| Congestive Heart Failure          |                                 | Total Points    | 10            | Total Risk  | 3 %            |                               |
|                                   |                                 |                 |               |             |                |                               |
|                                   |                                 |                 |               |             |                |                               |
| Hard Coronary Artery Disease      | , 10-Year Risk                  | Total Points    | 11            | Total Risk  | 8 %            |                               |
| Intermittent Claudication         |                                 | Total Pointe    | 14            | Total Risk  | 2 %            |                               |
| intermition claudication          |                                 | rotal Points    |               | Total Nok   |                |                               |
| Recurring Coronary Heart Dise     | ease                            | Total Points    |               | Total Risk  | 7 %            |                               |

The Risk Score will now be displayed on this template, on each of the disease management tools and it will also be used in preparing your Treatment Plan and your Plan of Care for each patient.

## Using the Global Cardiovascular Risk Score

Several years ago, it was recognized that the Framingham Score weighted the patient's age so heavily that some young people with high cardiovascular risk were missed and some older patients with lower cardiovascular risk were misjudged as being at high risk.

An analysis was done of the Framingham Data and the **Global Cardiovascular Risk Score** was created. This score uses the Framingham Data but eliminates the age and gender bias, adding Hemoglobin A1C to the assessment. If the score is above 4, the patient is considered to have high Cardiovascular Risk.

To view the detailed elements of the Global Cardiovascular Risk Score, click the following button on the main Framingham template.

| Framingham Heart Study R<br>Last Updated/Reviewed 09/20                                                                          | isk Calculators Return                                                                                            |
|----------------------------------------------------------------------------------------------------|----------------------------------------------------------------------------------------------------|
| General Cardiovascular Disease, 10-Year Risk Total Points<br>Real Heart Age 54 years<br>WHAT IF?                                 | Relative Heart Age 13 Total Risk 15.6 % 64 years                                                                  |
| All Elements To Goal<br>Overall 20% Improvement<br>Blood Pressure To Goal<br>Lipids To Goal<br>Smoking Cessation (if applicable) | 7     5.6     45       7     5.6     45       13     15.6     64       11     11.2     57       0     N/A     N/A |
| Global Cardiovascular Risk Score Total Points                                                                                    | 1.1<br>score above 4 indicates increased risk of a cardiovascular event.                                          |
| Overall 20% Improvement<br>Blood Pressure To Goal<br>Lipids To Goal<br>HgbA1c To Goal<br>Smoking Cessation (if applicable)       | -0.5<br>0.1<br>3.1<br>0.0<br>0.0                                                                                  |

This launches the following pop-up. Activate the button entitled **Import**. This will aggregate the data required to calculate the score.

| Global Cardiovascular Risk Score Last Updated/Reviewed                                                                                 | What If Analysis                                                |
|----------------------------------------------------------------------------------------------------|-----------------------------------------------------------------|
| Enter each of the five parameters below and click "Calculate."<br>You may click "Import" to pull the values in from the physical exam. | Select What If Scenario                                         |
| Cholesterol<br>HDL<br>HgbA1c<br>Systolic BP<br>Packs Per Day                                                                           | Cholesterol HDL HgbA1c Systolic BP Packs Per Day                |
| Calculate >> points                                                                                                    | Calculate New >> points                                         |
| A Global Cardiovascular Risk Sco<br>the patient is at increased risk o                                                                 | ore below 4 is desirable. Above 4,<br>f a cardiovascular event. |
| Complete Formula<br><u>Cholesterol</u> + (HgbA1C - 7.0) +<br>HDL                                                                       | + Systolic BP - 130 + Packs Per Day<br>10                       |
| ОК                                                                                                    | Cancel                                                          |

To complete this process, activate the button entitled **Calculate** 

| Global Cardiovascular Risk Score                                                                                                    | What If Analysis                                                 |
|----------------------------------------------------------------------------------------------------|------------------------------------------------------------------|
| Enter each of the five parameters below and click "Calculate."<br>You may click "Import" to pull the values in from the physical exam. | Select What If Scenario                                          |
| Cholesterol                                                                                                    | Cholesterol                                                      |
| HDL                                                                                                    | HDL                                                              |
| HgbA1c Import >>                                                                                                    | HgbA1c                                                           |
| Systolic BP                                                                                                    | Systolic BP                                                      |
| Packs Per Day                                                                                                    | Packs Per Day                                                    |
| Calculate >> points                                                                                                    | Calculate New >> points                                          |
| A Global Cardiovascular Risk Sco<br>the patient is at increased risk o                                                                 | ore below 4 is desirable. Above 4,<br>of a cardiovascular event. |
| Complete Formula                                                                                                    |                                                                  |
| Cholesterol + (HgbA1C - 7.0)                                                                                                    | + Systolic BP - 130 + Packs Per Day                              |
| ОК                                                                                                    | Cancel                                                           |

The score will be displayed on this screen, on all of the disease management tools and will be used in preparing your Plan of Care and Treatment Plan on each patient. A value above 4 indicates that the patient is at increased risk.

The principle difference which you will find is that at times young people who have a low

Framingham risk score, will have a high Global Cardiovascular risk score and older people who have a high Framingham Score will have a lower Global cardiovascular risk score. This is because of the elimination of the age as a factor.

# SETMA's Disease Management tools For *Diabetes, Hypertension and Lipids* Used for patient activation and engagement via written Plans of Care and Treatment Plans

Definitions:

- **Treatment Plan:** "A written plan detailing the medical regimen as ordered by the physician, including periodic monitoring for adverse reactions and other follow-up care."
- **Plan of Care:** "a written plan for services that will be provided to the patient to meet their identified needs."

#### **Diabetes Treatment Plan and Plan of Care**

You will find the Diabetes Disease management Tool by going to AAA Home

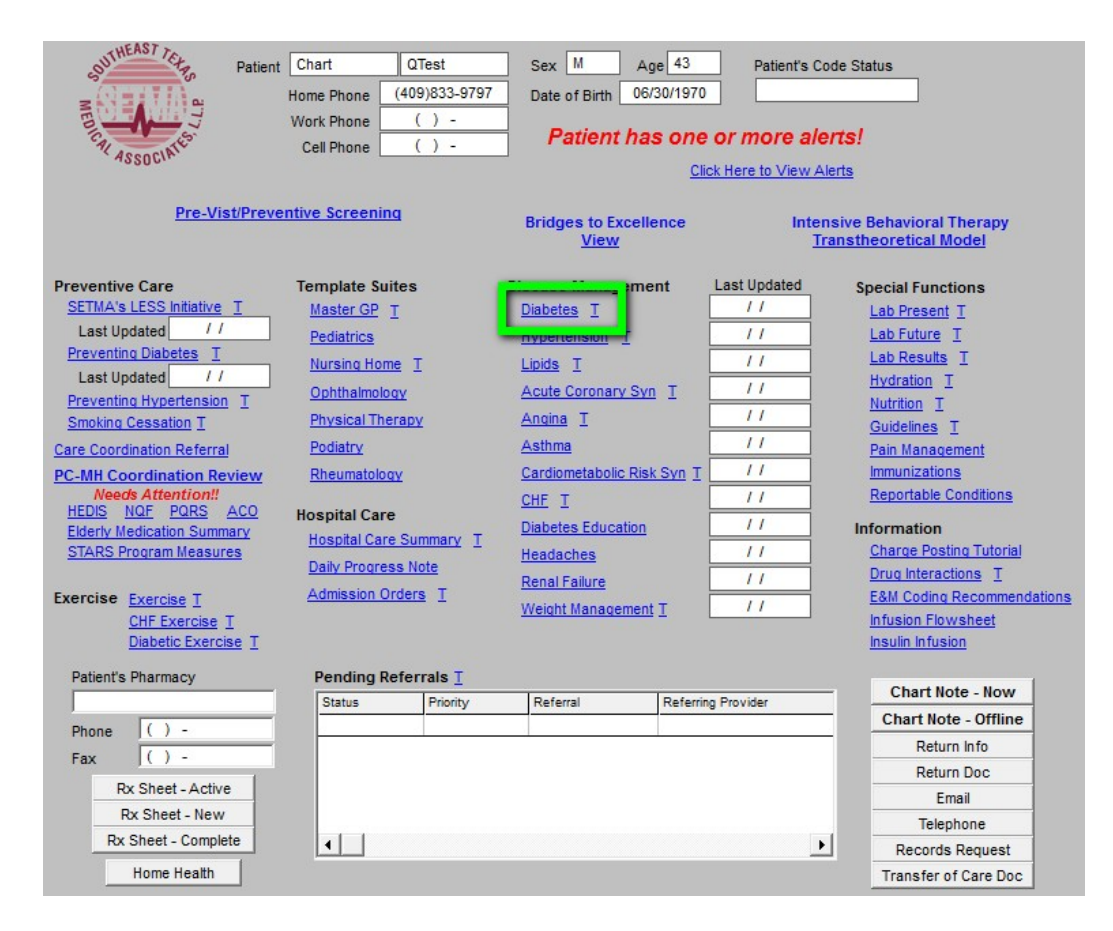

| Diabetes            | Manage         | ment                   | Diabetes     | Since Patient Chart | QTest              |                           |
|---------------------|----------------|------------------------|--------------|---------------------|--------------------|---------------------------|
| Туре I 🔿 Туре II    | 🔿 GDM 🔿 Pre    | Diabetes Other Mo      | onth Yea     | r Age               | 43 Sex M           | Navigation                |
| Joslin Treatm       | ent Goals In   | p Diabetes Concepts    |              | Current Freque      | ancy of SMBG       | Diabetes 	General         |
| )iagnostic Criteria | Screening Crit | eria Evidenced-Base    | d Recs       | Current reque       | sincy of Simbo     | Return                    |
| dherence            | 11             |                        |              |                     |                    | Diab Sys Review           |
| Dilated Eve Exam    | 11             | Smoker E-mail          | + 0 -        | Most Recent Labs    | Check for New Labs | Diabetic History          |
| Flu Shot            | 11             | Metabolic Syndrome     | + 🖓 -        | HqA1C               |                    | Eve Exam                  |
| Foot Exam           | 11             | Framingham Risk Scores |              | Previous            |                    | Naconhanyny               |
| Monofilament        | 11             | 10-Year General Risk   | %            | eAG                 |                    | Nasopharynx               |
| HgbA1C              | 11             | 10-Year Stroke Risk    | %            | Mean Plasma Glucose | Insulin            | Candia Disan              |
| Pneumovax           | 11             | Global Cardio Score    | pts          | C-Peptide           | 11                 | Foot Exam                 |
| Urinalysis          | 11             | Weight Management Lin  | ids Manageme | nt Fructosamine     | 11                 | Neurological Exam         |
| Aspirin C           | Yes O No       | HPT Management Imr     | nunizations  | Cholesterol         | 11                 | Complications/Education   |
| Statin              | Tes No         |                        |              | LDL                 | 11                 | ComplicationarEducation   |
| ital Signs          | 16/- 1-4       | Finger Stick           | _            | HDL                 | 11                 | Initiating Insulin        |
|                     | vvaist         | Glucose                |              | Triglycerides       |                    | Insulin Pump              |
| veight              | Hips           | Pulse                  |              | Trig/HDL Ratio      |                    | Lifestyle Changes         |
| MI                  | Chest          | Blood Press            |              | Glucose             |                    | Lifestyle Changes         |
| ody Fat %           | Abdomen        | 0.00                   | 1            | Fasting             |                    | Diabetes Plan             |
| rotein Req          | Ratio          | BP Ir                  | Diabetics    | Insulin             |                    | Education Booklet Given C |
| MR J                | BER            | Vitals                 | Over Time    | HOMA-IR             |                    | 11                        |
|                     |                |                        |              | K                   |                    | Diabetes Education        |
| urrent SQ Insulin D | ose as of //   | Blood Suga             | rs           | Magnesium           | 11                 | Telephone Decord          |
| ne of day Units I   | ype Units      | lype mg/dl             |              | BUN                 | 11                 |                           |
| 0.00                | 0.00           |                        |              | Creatinine          | 11                 | Last DE / /               |
| 0.00                | 0.00           |                        | Diary        | - U Microalbumin    | 11                 |                           |
| 0.00                | 0.00           |                        |              | Albumin/Creat       | 11                 |                           |
| 0.00                | 0.00           |                        |              | Urinalysis          | Labs Over Time     | Manual Lab Results        |

Click on the button entitled **Diabetes** and the Disease Management tool is launched.

All of the evaluation and documentation which you have done on GP Master will populate this tool as well. While this tool can be used as a complete guide to the treatment of diabetes, it may also be used for our current purpose.

To use the tool for Treatment Plan and Plan of Care, make certain that the "10 Gm Monofilament foot examination" has been done. You will find that examination by clicking on "**Foot Exam**" above

From the Diabetes Management template, click on the navigation button entitled **Lifestyle Changes**.

| Diabetes                                     |                                    | ement<br>e-Diabetes Other Mo                                       | Diabetes Sin                         | ce Patient Chart                       | QTes<br>43 Sex | M       | Navigation                                   |
|----------------------------------------------|------------------------------------|--------------------------------------------------------------------|--------------------------------------|----------------------------------------|----------------|---------|----------------------------------------------|
| Joslin Treatn<br>Diagnostic Criteria         | nent Goals <u>Screening Cr</u>     | mp Diabetes Concepts<br>iteria Evidenced-Base                      | ed Recs                              | Current Frequ                          | ency of SMBG   |         | Diabetes O General     Return                |
| Adherence<br>Dental Care<br>Dilated Eye Exam | 11                                 | Smoker E-mail                                                      | + 0 -<br>+ 0 -                       | Most Recent Labs                       | Check for New  | Labs    | Diab Sys Review Diabetic History             |
| Flu Shot<br>Foot Exam<br>Monofilament        |                                    | Framingham Risk Scores                                             |                                      | Previous                               |                |         | Eye Exam<br>Nasopharynx                      |
| HgbA1C<br>Pneumovax                          |                                    | 10-Year Stroke Risk<br>Global Cardio Score                         | %<br>%<br>pts                        | eAG<br>Mean Plasma Glucos<br>C-Peptide |                | Insulin | Cardio Exam<br>Foot Exam                     |
| Aspirin C<br>Statin                          | Yes O No<br>Yes O No               | Weight Management         Lip           HPT Management         Imm | <u>ids Management</u><br>nunizations | Fructosamine<br>Cholesterol            |                |         | Neurological Exam<br>Complications/Education |
| Vital Signs<br>Height 0.00<br>Weight         | Waist<br>Hips                      | Finger Stick<br>Glucose<br>Pulse                                   |                                      | HDL<br>Triglycerides                   |                |         | Initiating Insulin<br>Insulin Pump           |
| BMI<br>Body Fat %                            | Chest<br>Abdomen<br>Ratio          | 0.00 Bp //                                                         | Ure<br>/                             | Glucose<br>Fasting                     |                |         | Lifestyle Changes<br>Diabetes Plan           |
| BMR                                          | BER                                | Vitals                                                             | over Time                            | HOMA-IR<br>Na                          |                | _       | Education Booklet Given On                   |
| Current SQ Insulin I<br>Time of day Units    | Oose as of /<br>Type Units<br>0.00 | / Blood Suga<br>Type mg/dl                                         | rs                                   | K<br>Magnesium<br>BUN                  |                | Ξ       | Telephone Record                             |
| 0.00 0.00 0.00                               | 0.00<br>0.00<br>0.00               |                                                                    | Diary                                | U Microalbumin<br>Albumin/Creat        |                | =       | Manual ab Desuits                            |
|                                              |                                    |                                                                    |                                      | Urinalysis                             | Labs over Th   | lie     |                                              |

You will then see the following template

| Diet Type                                                                                                    | Print                                                 | Information                   | Return |
|----------------------------------------------------------------------------------------------------|-------------------------------------------------------|-------------------------------|--------|
| rinciples of Dietary                                                                                                    | / Management for Diabetes                             | Health Risks and Obesity      |        |
| Caloric restrictio                                                                                                    | on to achieve weight loss                             | Consequences of Couch Potato  |        |
| Carbohydrate-lin                                                                                                    | mited diet                                            | Benefits of Physical Activity |        |
| <ul> <li>Uniform distribution of calories throughout the day</li> <li>No caloric intake after 6-7 PM<br/>(will result in lower first morning blood sugar levels)</li> <li>Very high fat meals may result in delayed hyperglycemia</li> <li>Limit alcohol consumption (no more than 2 drinks per day)</li> </ul> |                                                       | "Diabetic Diet"               |        |
|                                                                                                    |                                                       | Print All                     |        |
| Poor dental hygiene                                                                                                    | is associated with complications in diabetic patients | Importance of Glycemic Index  |        |
| Encourage p                                                                                                    | atient to clean teeth with flossing daily             | Applying the Glycemic Index   |        |
| Encourage annual dental examination and teeth cleaning                                                                                                    |                                                       | Glycemic Load                 |        |
| Europeico Milita                                                                                                    | ht Management Condition                               | Processing and Glycemic Level |        |

This template automatically selects the **Principles of Dietary Management for Diabetes**. Click on **Return**.

| et Type Print                                                                                                    | Information                   | Return |  |  |
|----------------------------------------------------------------------------------------------------|-------------------------------|--------|--|--|
| inciples of Dietary Management for Diabetes                                                                                                    | Health Risks and Obesity      |        |  |  |
| Caloric restriction to achieve weight loss                                                                                                    | Consequences of Couch Potato  |        |  |  |
| Carbohydrate-limited diet                                                                                                    | Benefits of Physical Activity |        |  |  |
| Uniform distribution of calories throughout the day                                                                                                    | "Diabetic Diet"               |        |  |  |
| <ul> <li>No caloric intake after 6-7 PM<br/>(will result in lower first morning blood sugar levels)</li> <li>✓ Very high fat meals may result in delayed hyperglycemia</li> </ul> | Print All                     |        |  |  |
| Limit alcohol consumption (no more than 2 drinks per day)                                                                                                    | Glycemic Information          |        |  |  |
| Poor dental hygiene is associated with complications in diabetic patients                                                                                                    | Importance of Glycemic Index  |        |  |  |
| I ✓ Encourage patient to clean teeth with flossing daily                                                                                                    | Applying the Glycemic Index   |        |  |  |
| I ← Encourage annual dental examination and teeth cleaning                                                                                                    | Glycemic Load                 |        |  |  |
| Evercise Weight Management Smoking Cessation                                                                                                    | Processing and Glycemic Level |        |  |  |

This returns you to the Diabetes Management template.

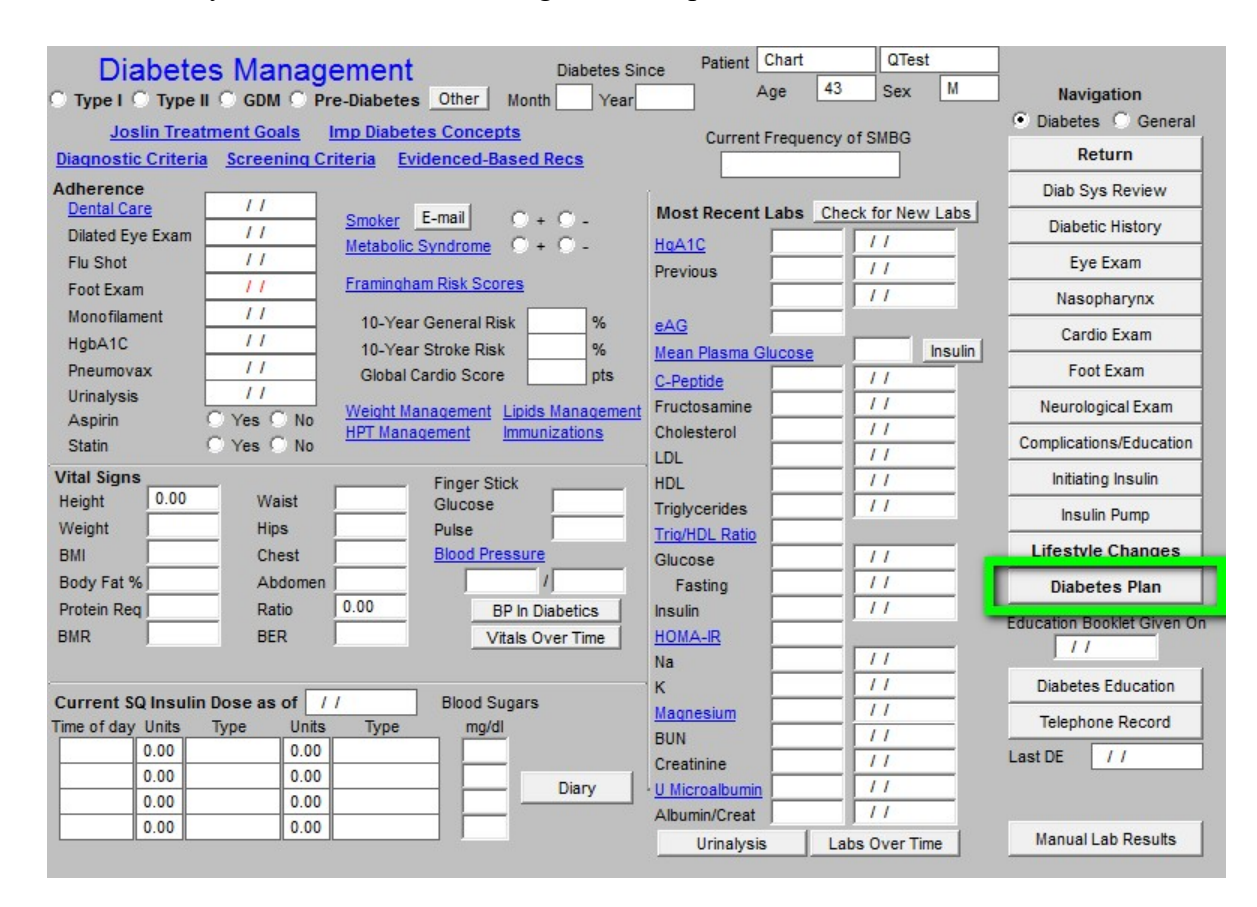

Now, click on **Diabetes Plan.** This launches the Diabetes Plan template.

| Meal Requirements Calc                                                                                                    | Diabetes Plan                                                                                                    |
|----------------------------------------------------------------------------------------------------|----------------------------------------------------------------------------------------------------|
| Total Daily Dose                                                                                                    | Total Meal Dose Pre-lunch General Measures                                                                                                    |
| Basal Requirement                                                                                                    | Pre-breakfast Pre-dinner Help Consortium Data Set                                                                                                    |
| Total Daily Dose         Basal Requirement         Laboratory & Procedures         Ordering Provider         BMP         Creatinine         Creatinine         Flu Shot         Flu Shot         Hepatic Profile         Hepatic Profile         Micral Strip         Micral Strip         Micral Strip         TSH         Venipuncture         Assessment         Dx1         Dx2 | Diabletes       Tell       Perture         Total Meal Dose       Pre-lunch       General Measures       Consortium Data Set         Pre-breakfast       Pre-dinner       Help       Consortium Data Set         Patient Goal This Visit       Comments       Comments         Patient Goal This Visit       Comments       Follow Up Document         Phone glucose data into our office in 7 days       HgbA1C Treat Goals       Document         Phone glucose data into our office in 7 days       Refer to eye specialist       Education and Eye Referrals         Follow Up Visit       Education and Eye Referrals       Priority Referring First Referring Last Referral         Medications       4       Image: Start Aspirin 325 mg       Double-Click to View/Add Meds         Begin © Increase © Decrease © Stop       to       mg       Brand Name         Begin © Increase © Decrease © Stop       to       mg       Brand Name         Begin © Increase © Decrease © Stop       to       mg       Brand Name         Begin © Increase © Decrease © Stop       Insulin Pump       Comparison of Human Insulin         Conditions - Glycemic Control       Drugs - Glucose Levels       Bean@lepu.lepu.lepu.lepu.lepu.lepu.lepu.lepu. |
| Dx3  <br>Chronic Conditions<br>EM Cod                                                                                                    | You MUST click "Save" above after entering new insulin information.     Incretins       Ing     Sliding Scale     Insulin Over Time                                                                                                    |

You may review the **Consortium Data Set** from this template or from the **Medical Home Coordination Review** template. Once you review the Consortium Data Set to make sure that your comprehensive diabetes measures have been met, click on **Follow-up Document**. This creates the Follow-up document which has all of the elements of a written Treatment Plan and a written Plan of Care.

- Print this document and give it to the patient. (You should review one of these documents so that you can tell your patient what this document contains and what you want them to do with it.)
- Make sure they receive the Follow-up Document before they leave the clinic.
- If you do significant modifications to the Treatment Plan and/or Plan of Care after reviewing the patent's lab work, re-create the Follow-up Document and have it mailed to the patient.

You are through. You have produced a document which is educational to the patient and which meets a standard of care of which you can be proud.

# Lipid Treatment Plan and Plan of Care

You will find the Lipid Diabetes Disease management Tool by going to AAA Home

| Patien                                                                                                    | t Chart<br>Home Phone (<br>Work Phone Cell Phone                                                                                                    | QTest<br>409)833-9797<br>( ) -<br>( ) -       | Sex M<br>Date of Birth (<br><b>Patient h</b>                                                                                                    | Age 43<br>06/30/1970<br>as one or n<br><u>Click Herr</u>                                               | Patient's Code                                                                                                    | Status                                                                                                    |
|----------------------------------------------------------------------------------------------------|----------------------------------------------------------------------------------------------------|-----------------------------------------------|----------------------------------------------------------------------------------------------------|----------------------------------------------------------------------------------------------------|----------------------------------------------------------------------------------------------------|----------------------------------------------------------------------------------------------------|
| <u>Pre-visuprev</u>                                                                                                    | entive screening                                                                                                    |                                               | Bridges to Exce<br><u>View</u>                                                                                                    | ellence                                                                                                | Intensiv<br><u>Trans</u>                                                                                                    | e Behavioral Therapy<br>atheoretical Model                                                                                                    |
| Preventive Care SETMA's LESS Initiative I Last Updated // Preventing Diabetes I Last Updated // Preventing Hypertension I Smoking Cessation I Care Coordination Referral PC-MH Coordination Review Needs Attention!! HEDIS NGF PQRS ACO Elderly Medication Summary STARS Program Measures Exercise Exercise I CHF Exercise I Diabetic Exercise I | Template Suite<br>Master GP T<br>Pediatrics<br>Nursing Home<br>Ophthalmology<br>Physical Thera<br>Podiatry<br>Rheumatology<br>Hospital Care<br>Hospital Care<br>Daily Progress<br>Admission Ord | I<br>(<br>ABPY<br>Summary I<br>Note<br>lers I | Disease Manager<br>Diabetes I<br>Lipids I<br>House coronal S<br>Angina I<br>Asthma<br>Cardiometabolic R<br>CHE I<br>Diabetes Educatio<br>Headaches<br>Renal Failure<br>Weight Managemet | nent Lasti<br>in<br>isk Syn I<br>isk Syn I<br>in<br>in<br>in<br>in<br>in<br>in<br>in<br>in<br>in<br>in | Updated ( / / ) ( / ) ( | Special Functions Lab Present I Lab Future I Lab Results I Hydration I Nutrition I Guidelines I Pain Management Immunizations Reportable Conditions Information Charge Posting Tutorial Drug Interactions I E&M Coding Recommendations Infusion Flowsheet Insulin Infusion |
| Patient's Pharmacy                                                                                                    | Pending Ref                                                                                                    | errals <u>T</u><br>Priority                   | Referral                                                                                                    | Referring Provi                                                                                        | ider                                                                                                    | Chart Note - Now                                                                                                    |
| Phone () -<br>Fax () -<br>Rx Sheet - Active<br>Rx Sheet - New<br>Rx Sheet - Complete<br>Home Health                                                                                                    | 1                                                                                                    |                                               |                                                                                                    |                                                                                                    | Þ                                                                                                    | Return Info<br>Return Doc<br>Email<br>Telephone<br>Records Request<br>Transfer of Care Doc                                                                                                    |

Click on the button entitled Lipids and the Lipids Disease Management tool is launched.

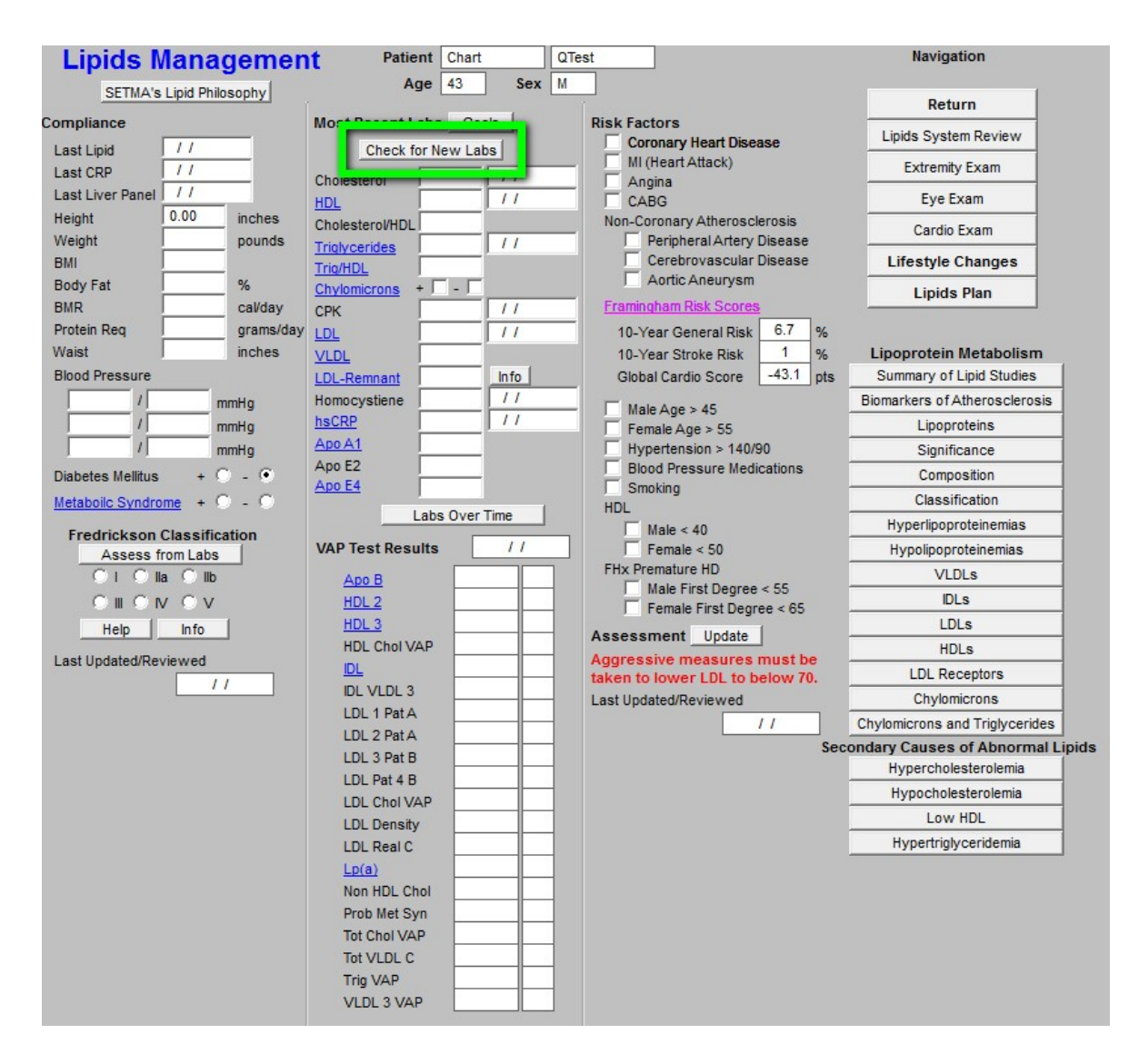

All of the evaluation and documentation which you have done on GP Master will populate this tool. While this tool can be used as a complete guide to the treatment of lipids, it may also be used for our current purpose. In order to make use the Fredrickson Classification function, click on the **Check for New Labs button**.

To use the tool for Treatment Plan and Plan of Care, click on **Assess from Labs** button at the lower left hand corner of the template.

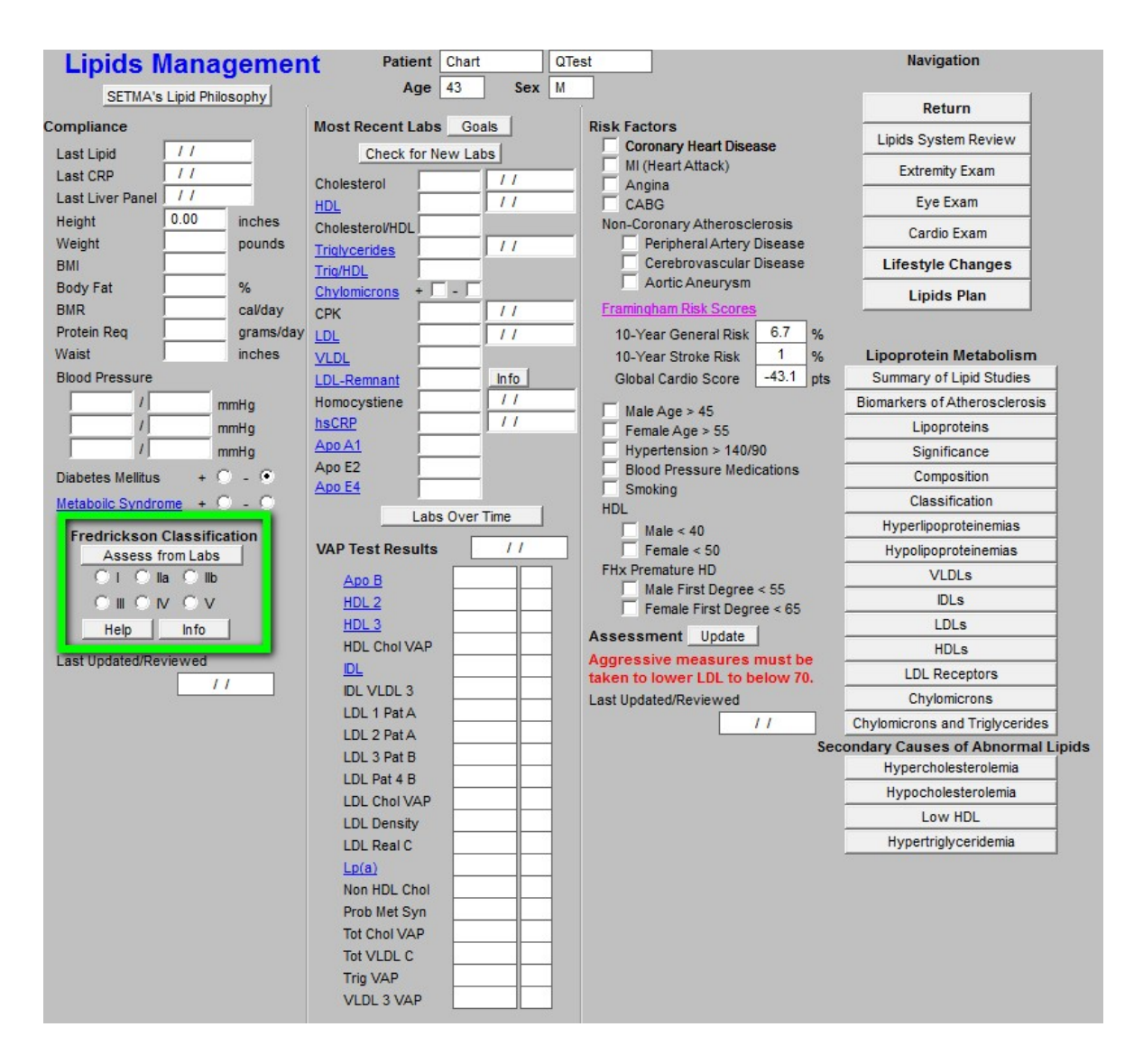

If the patient's lipid pattern matches one of the phenotypes in the Fredrickson Classification, it will be automatically denoted and an education document on that type will be added to the patient's Lipid Follow-up Document. This will be done automatically.

If you want to review this patient's specific lipid-phenotype document, click on the button entitled **Info** at the bottom left of the template. If no type is automatically selected but you wish to assign one, just check the appropriate box.

If you wish to review the six phenotypes in the Frederickson Classification click on the button entitled **Help** also at the bottom left of the template.

Next click on the navigation button entitled Lifestyle Changes.

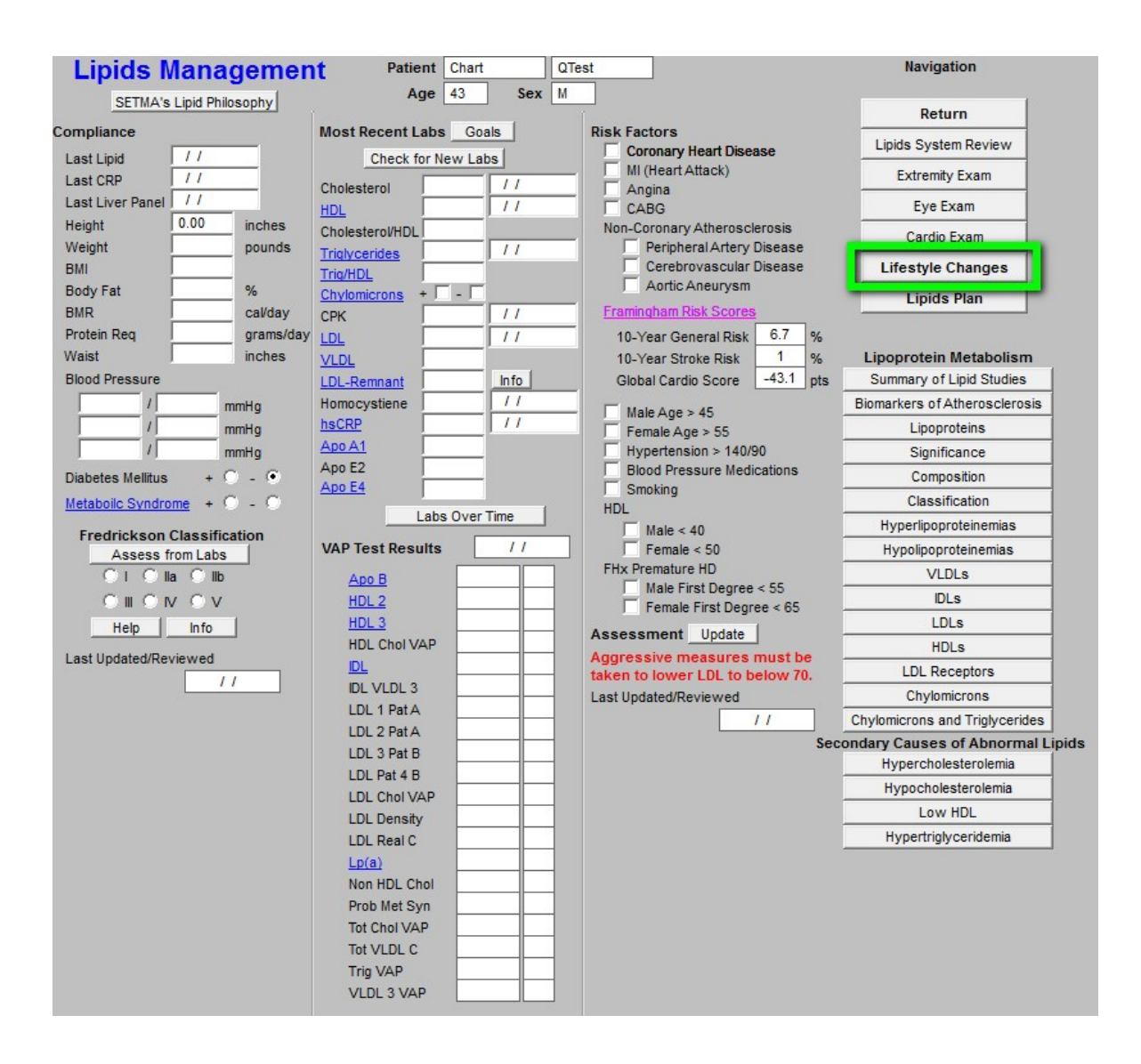

On the Lifestyle template, check the box by any of the diets which apply to your patient. You can click as many as apply. All of the diets which are checked will appear on your Lipid Follow-up Note.

| Lifestyle Chang                                                                                                    | ges                                                                                                    |                                                                                                    |
|----------------------------------------------------------------------------------------------------|----------------------------------------------------------------------------------------------------|----------------------------------------------------------------------------------------------------|
| Goals                                                                                                    |                                                                                                    | Navigation                                                                                           |
| Recommended Actions                                                                                                    | Patient Information                                                                                                    | Lipids Master                                                                                        |
| Diets                                                                                                    | (Automatically Prints)                                                                                                    | Lipids System Review                                                                                 |
| High Soluble Fiber                                                                                                    | Alcohol and Lipids                                                                                                    | Extremity Exam                                                                                       |
| Low Carbohydrate                                                                                                    | BMR Changing It                                                                                                    | Eye Exam                                                                                             |
| Low Fat                                                                                                    | Dining Out                                                                                                    | Cardio Evam                                                                                          |
| No Such                                                                                                    | Dyslipidemia and Inactivity                                                                                                    | Lipids Plan                                                                                          |
| 35 % Calories from Fat                                                                                                    | Exercise and Weight Loss                                                                                                    | _                                                                                                    |
| Weight Loss Initiative                                                                                                    | Foods to Eat, Avoid                                                                                                    |                                                                                                    |
| BMR Cavday                                                                                                    | Inactivity and Cholesterol                                                                                                    |                                                                                                    |
| Exercise Prescription                                                                                                    | Step I, II Diets and Fiber                                                                                                    |                                                                                                    |
| Recommend CPET                                                                                                    | Step I, II Diets - Description                                                                                                    |                                                                                                    |
| Change Dietary Habits                                                                                                    | Training Intensity and Lipids                                                                                                    |                                                                                                    |
|                                                                                                    | Transfats and LDL                                                                                                    |                                                                                                    |
| Creating an Electronic Tickler File 1. Open Microsoft Outlook by clicking on the e-mail button 2. Address the e-mail to your unit clerk, your nurse and yourself 3. Click on the "options" button at the top, right of the Microsoft Outlook 4. Find "delivery options" on the "options" pop-up 5. Click on "do not deliver before" 6. Select a date, preferably a Monday, one month hence 7. Close the "option" pop-up 8. Send your e-mail, its delivery will be delayed for one month, at whic The unit clerk will be responsible for calling the patient to seet they haven't admonish them. If they fail to quit in two to three them from the program. | tool bar<br>h time it will appear on your unit clerk's<br>e if they have quit smoking. If the<br>e months, serious consideration s | s, your nurse's and you own desktop.<br>y have, congratulate them; if<br>should be given to removing |

Click on the Lipid Plan navigation button. (see above Lipid Plan button in green)

|                   | Linids Management Plan                                    | Navigation                |
|-------------------|-----------------------------------------------------------|---------------------------|
|                   |                                                           | Lipids Master             |
| Cholesterol       | Patient Goal This Visit                                   | Lipids System Review      |
|                   | Medications                                               | Extremity Exam            |
| LDL-Remnant       | Continue Current Medications Choosing A Drug Interactions | Eve Exam                  |
| Lp(a)             | O Begin O Increase O Decrease O Stop to mg                | Cardio Exam               |
|                   | O Begin O Increase O Decrease O Stop                      |                           |
| LDL Pattern B     | O Begin O Increase O Decrease O Stop                      |                           |
| VLDL              | O Begin O Increase O Decrease O Stop                      | Treatment Audit           |
| Triglycerides     | Double-click to Order Meds Deced Verse                    | Document                  |
| HDL2              | Brand Name                                                | Follow Up Document        |
| hsCRP             | Assessment                                                |                           |
| Summary of Orders | Laboratory<br>Ordering Provider                           | Information               |
|                   | CPK Dx1                                                   | Recommended Measures      |
|                   | Lipio Panel W/LDL Dx2                                     | Tx Methods, New Evidence  |
|                   | Dx3                                                       | Brand, Generic Drug Names |
|                   | Lipoproteins Dx4                                          | Comparison of Lipid Drugs |
| 1                 | hsCRP                                                     | Bile Acid Sequestrants    |
|                   | Homocystiene                                              | Lipid Statins             |
|                   | Triglycerides                                             | FIDRIC ACID DERIVATIVES   |
|                   | Follow In                                                 | Zetia                     |
|                   | Acute Routine                                             | Omage 2 Eatty A sid=      |
|                   |                                                           | Omega-5 Fatty Acids       |
|                   |                                                           | Rolaxiterie               |

Note any changes in medications or note to "**continue current medications**". Then click on the **Follow-up Document**. Print this document and give it to your patient. You are done.

# Hypertension Treatment Plan and Plan of Care

You will find the Hypertension Disease management Tool by going to AAA Home

| Patie                                                                                                    | ent Chart<br>Home Phone (<br>Work Phone<br>Cell Phone                                                                                                    | QTest<br>409)833-9797<br>() -<br>() -                       | Sex M<br>Date of Birth<br>Patient                                                                                                    | Age 43<br>06/30/1970<br>has one o<br>Click  | Patient's C                                       | ode Status                                                                                                    |
|----------------------------------------------------------------------------------------------------|----------------------------------------------------------------------------------------------------|-------------------------------------------------------------|----------------------------------------------------------------------------------------------------|---------------------------------------------|---------------------------------------------------|----------------------------------------------------------------------------------------------------|
| Pre-Vist/Preventive Screening                                                                                                    |                                                                                                    |                                                             | Bridges to Excellence Intensive Behavioral Therapy<br><u>View</u> <u>Transtheoretical Model</u>                                                                                     |                                             |                                                   |                                                                                                    |
| Preventive Care SETMA's LESS Initiative T Last Updated // Preventing Diabetes T Last Updated // Preventing Hypertension T Smoking Cessation T Care Coordination Referral PC-MH Coordination Review Needs Attention!! HEDIS NQF PQRS ACO Elderly Medication Summary STARS Program Measures Exercise Exercise T CHF Exercise T Diabetic Exercise T | Template Suit<br><u>Master GP</u> <u>T</u><br><u>Pediatrics</u><br><u>Nursing Home</u><br><u>Ophthalmolog</u><br><u>Physical Ther</u><br><u>Podiatry</u><br><u>Rheumatology</u><br><b>Hospital Care</b><br><u>Hospital Care</u><br><u>Daily Progress</u><br><u>Admission Ord</u> | es<br>: I<br>Y<br>apy<br>:<br>Summary I<br>s Note<br>ders I | Hypertension<br>Hypertension<br>Acute Coronary<br>Acute Coronary<br>Angina I<br>Asthma<br>Cardiometabolic<br>CHF I<br>Diabetes Educa<br>Headaches<br>Renal Failure<br>Weight Manage | ement L<br>I<br>Syn I<br>Risk Syn I<br>tion | ast Updated / / / / / / / / / / / / / / / / / / / | Special Functions<br>Lab Present I<br>Lab Future I<br>Lab Results I<br>Hydration I<br>Nutrition I<br>Guidelines I<br>Pain Management<br>Immunizations<br>Reportable Conditions<br>Information<br>Charge Posting Tutorial<br>Drug Interactions I<br>E&M Coding Recommendations<br>Infusion Flowsheet<br>Insulin Infusion |
| Patient's Pharmacy                                                                                                    | Pending Re                                                                                                    | ferrals <u>T</u>                                            |                                                                                                    |                                             |                                                   | - Chart Note - Now                                                                                                    |
|                                                                                                    | Status                                                                                                    | Priority                                                    | Referral                                                                                                    | Referring F                                 | Provider                                          | Chart Note - Offline                                                                                                    |
| Phone () -                                                                                                    | -                                                                                                    |                                                             |                                                                                                    |                                             |                                                   | Return Info                                                                                                    |
| Fax () -                                                                                                    | 1                                                                                                    |                                                             |                                                                                                    |                                             |                                                   | Return Doc                                                                                                    |
| Rx Sheet - Active                                                                                                    |                                                                                                    |                                                             |                                                                                                    |                                             |                                                   | Email                                                                                                    |
| Rx Sheet - New                                                                                                    |                                                                                                    |                                                             |                                                                                                    |                                             |                                                   | Telephone                                                                                                    |
| Rx Sheet - Complete                                                                                                    | •                                                                                                    |                                                             |                                                                                                    |                                             | )                                                 | Records Request                                                                                                    |
| Home Health                                                                                                    |                                                                                                    |                                                             |                                                                                                    |                                             |                                                   | Transfer of Care Doc                                                                                                    |

Click on the button entitled **Hypertension** and the Hypertension Disease Management tool is launched.

| Hypertension Management Patient Chart                  | QTest                                                 |
|--------------------------------------------------------|-------------------------------------------------------|
| Guidelines Age                                         | 43 Sex M Return                                       |
| Reginning Blood Pressure Highest Blood F               | Dippers and White Coat                                |
|                                                        | / 0 HPT and Diabetes                                  |
| Vital Signs Major Disk Factors                         | HPT and Depression                                    |
| Blood Pressure Pulse Pressure Tobacco Use              | Calculate Assessment HPT and the Elderly              |
| Trial 1 / 0 Dyslipidemia                               | Blood Pressure Classification HPT, Insulin Resistance |
| Trial 2 / Diabetes Mellitus<br>Family Hx of CV Disease | Isolated Systolic HPT                                 |
| Male < 55                                              | Recommended Follow Un                                 |
| Pulse Female < 65                                      | Evaluation                                            |
| Weight pounds Vale                                     | Risk Group Diagnosis and Screening                    |
| BMI Postmenopausal Female                              | tment Based on Disk Assessment Lifestyle Changes      |
| Body Fat % Additional Risk Factors                     | Treatment                                             |
| Waist inches CAD                                       | HPT Plan                                              |
| Ratio 0.00                                             | Physician Role                                        |
| Framingham Dink Sooren                                 |                                                       |
| 10-Year General Risk 6.7 % Renal Insufficiency         | Patient Information                                   |
| 10-Year Stroke Risk 1 %                                | Lab Results Physician Information                     |
| Global Cardio Score43.1 pts                            | Labs Over Time Classification                         |
| Metabolic Syndrome - O + O                             | Risk Stratification                                   |
| Vitals Over Time                                       |                                                       |

All of the evaluation and documentation which you have done on GP Master will populate this tool as well. While this tool can be used as a complete guide to the treatment of hypertension, it may also be used for our current purpose.

In order for this to fulfill all of the NCQA requirements for hypertension, you must click the button entitled **Calculate Assessment** 

|                               |                       |                                               | -      | c     |         |            |               |         | Navigation              |
|-------------------------------|-----------------------|-----------------------------------------------|--------|-------|---------|------------|---------------|---------|-------------------------|
| Hyperte                       | nsion Manage          | ement Pa                                      | tient  | Chart |         | QTest      |               |         |                         |
|                               | Guidelines            |                                               | A      | Age   | 43      | Sex        | М             |         | Return                  |
|                               | Beginning Blood Pres  | sure Hi                                       | inhest | Blood | Press   | ure        |               |         | Dippers and White Coat  |
|                               |                       |                                               | / /    |       | 0 /     | 0          |               |         | HPT and Diabetes        |
| Vital Signs                   |                       | Major Risk Factors                            |        |       |         |            |               | _       | HPT and Depression      |
| Blood Pressure                | Pulse Pressure        | Tobacco Use                                   |        |       | C       | alculate / | Assessmen     | t       | HPT and the Elderly     |
| Trial 1 /                     | 0                     | Dyslipidemia                                  |        |       | Blood   | Pressur    | e Classifica  | ation   | HPT, Insulin Resistance |
| Trial 2 /                     |                       | Family Hx of CV Diseas                        | se     | T     |         |            |               |         | Isolated Systolic HPT   |
| Dulas                         |                       | Male < 55                                     |        |       | Re      | commenc    | ed Follow-    | Un      | HPT and Kidney Disease  |
| Height 0.00                   | inches                | Sex                                           |        |       | 100     |            |               |         | Evaluation              |
| Weight                        | pounds                | Male                                          |        |       |         | Risk       | Group         |         | Diagnosis and Screening |
| BMI                           |                       | Postmenopausal I                              | Female | _     |         | Decede     | - Distriction |         | Lifestyle Changes       |
| Body Fat                      | %                     | Additional Risk Factors                       | s      |       | reatmen | t Based o  | IN RISKASS    | essment | Treatment               |
| Waist                         | inches                | CHF                                           |        |       |         |            |               |         | ireatment               |
| Hips                          | inches                | T TA                                          |        |       |         |            |               |         | HPT Plan                |
| Ratio 0.00                    |                       | Stroke                                        |        |       |         |            |               |         | Physician Role          |
| Framingham Risk S             | COTES                 | Peripheral Vascular Di<br>Renal Insufficiency | sease  |       |         |            |               |         | Patient Information     |
| 10-Year Stroke                | Risk 1 %              | Retinopathy                                   |        |       |         | Lab F      | esults        | 1       | Physician Information   |
| Global Cardio S               | core -43.1 pts        |                                               |        |       |         | Labs O     | ver Time      |         | Classification          |
| Metabolic Syndrom<br>Vitals O | ne - O + O<br>verTime |                                               |        |       | 345     |            |               |         | KISK Strauncation       |

This displays the:

- Blood Pressure Classification,
- Risk Group,
- Recommendation and Treatment Plan based on the Risk Group.

All of these are elements of quality measures for hypertension.

Now, in order to use the tool for Treatment Plan and Plan of Care, click on the navigation button entitled **Lifestyle Changes**.

This will display a template which addresses the major lifestyle changes which will significantly influence blood pressure, along with the potential reduction in systolic pressure which can be achieved by each. All of these will be automatically selected and they will also appear on your Treatment Plan and Plan of Care for hypertension.

| Lifestyle Char                                                                                                    | nges                                                                                                    | · · · · · · · · · · · · · · · · · · ·      |
|----------------------------------------------------------------------------------------------------|----------------------------------------------------------------------------------------------------|--------------------------------------------|
| Recommended Actions<br>The numbers in parethesis indicate the approximate reduction in Sy                                                                                                    | ystolic Blood Pressure for each lifestyle change.                                                                                                    | Return                                     |
| <ul> <li>Eliminate or reduce alcohol consumption to 2 drinks per day (2-4 mmHg)</li> <li>Eliminate or reduce caffiene intake</li> <li>Take measures to reduce and control stress</li> <li>If you are overweight, lose weight (5-20 mmHg/20 lb wt. loss)</li> <li>BMI</li> <li>BMR</li> <li>calories/day</li> <li>Exercise (4-9 mmHg)</li> <li>Smoking Cessation</li> <li>Email</li> </ul> | <ul> <li>Change dietary habits</li> <li>Increase potassium intake</li> <li>Increase calcium intake</li> <li>Maintain adequate magnesium intake</li> <li>Increase fish oils</li> <li>Reduce salt intake to no more than 2.4 grams/day<br/>(2-8 mmHg) What Is A Low Sodium Diet?</li> <li>DASH Diet<br/>(8-14 mmHg)</li> <li>Monitor your blood pressure and keep a record</li> <li>Be sure to take your medications as indicated</li> </ul> | Information<br>Alcohol, Coffee, Cigarettes |

You ought to review the information on this template. There is also the ability for documenting Exercise and Smoking Cessation on this template. Click on **Return**, which will display the Hypertension Master template.

| Hyperte           | nsion Manage         | ment Patient                          | Chart QTest                        | Navigation                            |
|-------------------|----------------------|---------------------------------------|------------------------------------|---------------------------------------|
|                   | Guidelines           | · · · · · · · · · · · · · · · · · · · | Age 43 Sex M                       | Return                                |
|                   | Beginning Blood Pres | sure Highest                          | t Blood Pressure                   | Dippers and White Coat                |
| [                 | // 0 /               |                                       |                                    | HPT and Diabetes                      |
| Wital Signa       |                      | Major Dick Fastore                    |                                    | HPT and Depression                    |
| Blood Pressure    | Pulse Pressure       |                                       | Calculate Assessment               | HPT and the Elderly                   |
| Trial 1 /         | 0                    | Dyslipidemia                          | Right Property Classification      | HPT, Insulin Resistance               |
| Trial 2 /         |                      | Diabetes Mellitus                     | Dibbe Pressure classification      | Isolated Systolic HPT                 |
| Trial 3 / /       |                      | Male < 55                             | Deserves ded Fellow He             | HPT and Kidney Disease                |
| Pulse             | inches               | Female < 65                           | Recommended Follow-up              | Evaluation                            |
| Weight            | pounds               | Male                                  | Risk Group                         | Diagnosis and Screening               |
| вмі               | •                    | Postmenopausal Female                 | Treatment Based on Disk Assessment | Lifestyle Changes                     |
| Body Fat          | %                    | Additional Risk Factors               |                                    | Trestment                             |
| Waist Hips        | inches               | CAD                                   |                                    | HPT Plan                              |
| Ratio 0.00        |                      | TIA<br>Stroke                         |                                    | Physician Role                        |
| Framingham Risk S | icores               | Peripheral Vascular Disease           |                                    | Patient Information                   |
| 10-Year Genera    | al Risk 6.7 %        | Renal Insufficiency                   |                                    | Click for Documents                   |
| 10-Year Stroke    | Risk 1 %             | Reunopauty                            | Lab Results                        | Physician Information                 |
| Global Cardio Se  | core -43.1 pts       |                                       | Labs Over Time                     | Classification<br>Risk Stratification |
| Metabolic Syndrom | <u>1e</u> - O + O    |                                       |                                    |                                       |
| Vitals O          | ver Time             |                                       |                                    |                                       |

Now click on the button entitled HPT Plan. You need to do three things on this template:

- Complete the section on whether to "continue current medication" or "add or change a medication"
  - Then click on the button entitled **Follow-up Note**.
  - Then click on
  - Return.

| Laboratory                                                                                                    | Hypertension Plan                                                                                                    |                          |                                                                                                    |
|----------------------------------------------------------------------------------------------------|----------------------------------------------------------------------------------------------------|--------------------------|----------------------------------------------------------------------------------------------------|
| Ordering Provider                                                                                                    | Patient Goal This Visit                                                                                                    |                          | Return                                                                                                    |
| CBC<br>BMP<br>Uric Acid<br>Urinalysis<br>Micral Strip<br>Spot A/C Ratio<br>Lipid Profile w/LDL<br>Plasma Renin Activity<br>Thyroid Profile<br>Venipuncture<br>Procedures<br>EKG<br>Echocardiogram<br>Renal Artery Ultrasound | Medications         Continue current medications         Begin       Increase         Decrease       Discontinue         Begin       Increase         Decrease       Discontinue         Begin       Increase         Decrease       Discontinue         Begin       Increase         Decrease       Discontinue         Begin       Increase         Decrease       Discontinue         General/Dosing Information       General/Dosing Information         Double-click to Order Meds       Double-click for Referring         Priority       Referring First         Image: State State S | ng Last Referral         | Comments<br>Follow-Up Doc<br>Document<br>Information (Auto-Print)<br>HPT Medications<br>Antihistamines<br>Cautions About OTC Meds<br>OTC Meds and Hypertension |
| Ambulatory BP Monitoring<br>Assessment<br>Dx1<br>Dx2<br>Dx3                                                                                                    | Follow Up     Call Your       Acute     Take Care       Routine     OTC Me                                                                                                    | Doctor If<br>of Yourself |                                                                                                    |
|                                                                                                    | EM Coding OTC Me                                                                                                    | dications                |                                                                                                    |

When you click on the Follow-up note, this creates note which you should give to the patient. It will also have material on the DASH diet and a low sodium diet.

This note will fulfill all of the requirements for a written Template Plan and for a written Plan of Care. When you click **Return**, it will take you back to the Hypertension Master template.

| Hyperte           | nsion Manage         | ement Patient Cr        | art QTest                          | Navigation                            |
|-------------------|----------------------|-------------------------|------------------------------------|---------------------------------------|
|                   | Guidelines           | Ag                      | e 43 Sex M                         | Return                                |
|                   | Peginning Plead Dree | Nouro Highoot Pl        | lood Brossure                      | Dippers and White Coat                |
|                   |                      |                         |                                    | HPT and Diabetes                      |
| Witel Ciene       |                      | Major Diak Fastara      |                                    | HPT and Depression                    |
| Blood Pressure    | Pulse Pressure       |                         | Calculate Assessment               | HPT and the Elderly                   |
| Trial 1 /         | 0                    | Dyslipidemia            | Right Brassure Classification      | HPT, Insulin Resistance               |
| Trial 2 /         |                      | Eamily Hy of CV Disease |                                    | Isolated Systolic HPT                 |
| Trial 3 / /       |                      | Male < 55               |                                    | HPT and Kidney Disease                |
| Pulse             |                      | Female < 65             | Recommended Follow-Up              | Evaluation                            |
| Height 0.00       | inches               | Sex Male                | Risk Group                         |                                       |
| Weight            | pounds               | Postmenopausal Female   |                                    | Diagnosis and Screening               |
| BMI               |                      |                         | Treatment Based on Risk Assessment | Lifestyle Changes                     |
| Body Fat          | %                    | Additional Risk Factors |                                    | Treatment                             |
| VValst            | inches               | CAD                     |                                    | HDT Dian                              |
| Ratio 0.00        | inches               |                         |                                    | Physician Pole                        |
| Francisco Pictor  |                      | Stroke                  |                                    | Physician Role                        |
| rramingnam Risk a | cores                | Penal Insufficiency     |                                    | Patient information                   |
| 10-Year Genera    | al Risk 0.7 %        | Retinopathy             |                                    | Click for Documents                   |
| 10-Year Stroke    | Risk 1 %             |                         | Lab Results                        | Physician Information                 |
| Global Cardio S   | core -43.1 pts       |                         | Labs Over Time                     | Classification<br>Risk Stratification |
| Metabolic Syndrom | <u>1e</u> - O + O    |                         |                                    |                                       |
| Vitals 0          | ver Time             |                         |                                    |                                       |

You may assess whether you have completed all of the appropriate measures for hypertension by clicking on the navigation button at the right of the template entitled **Physician Role**.

| Physician Role in Hypertension Management                                                                                                    |
|----------------------------------------------------------------------------------------------------|
| <ul> <li>Blood pressure measured at least once this visit</li> <li>Blood pressure measurement repeated if elevated</li> <li>Blood pressure classification determined</li> <li>Weight reduction discussed/recommended</li> <li>Sodium intake discussed/changes recommended</li> <li>Alcohol intake discussed/changes recommended</li> <li>Exercise discussed/recommended</li> <li>Appropriate follow-up scheduled</li> </ul> |
| Generate a follow-up document for the patient at least yearly Date Last Generated // OK Cancel                                                                                                    |

This same material can be reviewed from the Medical Home Coordination Review Template. Once you have reviewed this template, click **OK**. You are done.

To use these three disease management tools to create robust, personalized, specific and complete Treatment Plans and Plans of Care not only meets NCQA requirements, but improves the quality of care which you will be giving to the members of your Medical Home. Even if your patient has diabetes, hypertension and dyslipidemia, as many of our patients do, it takes only a couple of minutes to complete these tasks and to produce the documents which fulfill one of the most complex NCQA requirements. Once you give these documents to your patient, instruct them to read them and at their next visit review anything they do not understand, you have taken another step toward excellence.